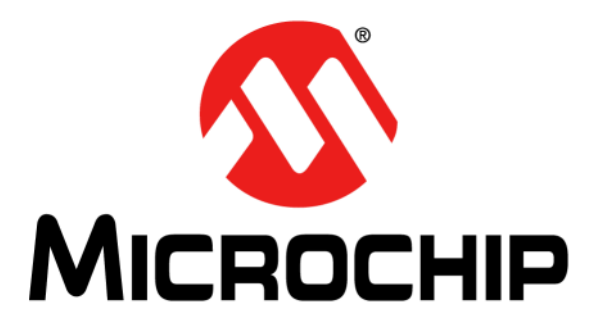

# Automotive Networking Development Board User's Guide

#### Note the following details of the code protection feature on Microchip devices:

- Microchip products meet the specification contained in their particular Microchip Data Sheet.
- Microchip believes that its family of products is one of the most secure families of its kind on the market today, when used in the intended manner and under normal conditions.
- There are dishonest and possibly illegal methods used to breach the code protection feature. All of these methods, to our knowledge, require using the Microchip products in a manner outside the operating specifications contained in Microchip's Data Sheets. Most likely, the person doing so is engaged in theft of intellectual property.
- Microchip is willing to work with the customer who is concerned about the integrity of their code.
- Neither Microchip nor any other semiconductor manufacturer can guarantee the security of their code. Code protection does not mean that we are guaranteeing the product as "unbreakable."

Code protection is constantly evolving. We at Microchip are committed to continuously improving the code protection features of our products. Attempts to break Microchip's code protection feature may be a violation of the Digital Millennium Copyright Act. If such acts allow unauthorized access to your software or other copyrighted work, you may have a right to sue for relief under that Act.

Information contained in this publication regarding device applications and the like is provided only for your convenience and may be superseded by updates. It is your responsibility to ensure that your application meets with your specifications. MICROCHIP MAKES NO REPRESENTATIONS OR WARRANTIES OF ANY KIND WHETHER EXPRESS OR IMPLIED, WRITTEN OR ORAL, STATUTORY OR OTHERWISE, RELATED TO THE INFORMATION. INCLUDING BUT NOT LIMITED TO ITS CONDITION, QUALITY, PERFORMANCE, MERCHANTABILITY OR FITNESS FOR PURPOSE. Microchip disclaims all liability arising from this information and its use. Use of Microchip devices in life support and/or safety applications is entirely at the buyer's risk, and the buyer agrees to defend, indemnify and hold harmless Microchip from any and all damages, claims, suits, or expenses resulting from such use. No licenses are conveyed, implicitly or otherwise, under any Microchip intellectual property rights unless otherwise stated.

Microchip received ISO/TS-16949:2009 certification for its worldwide headquarters, design and wafer fabrication facilities in Chandler and Tempe, Arizona; Gresham, Oregon and design centers in California and India. The Company's quality system processes and procedures are for its PIC® MCUs and dsPIC® DSCs, KEELoQ® code hopping devices, Serial EEPROMs, microperipherals, nonvolatile memory and analog products. In addition, Microchip's quality system for the design and manufacture of development systems is ISO 9001:2000 certified.

# QUALITY MANAGEMENT SYSTEM CERTIFIED BY DNV — ISO/TS 16949—

#### Trademarks

The Microchip name and logo, the Microchip logo, AnyRate, dsPIC, FlashFlex, flexPWR, Heldo, JukeBlox, KeeLoq, KeeLoq logo, Kleer, LANCheck, LINK MD, MediaLB, MOST, MOST logo, MPLAB, OptoLyzer, PIC, PICSTART, PIC32 logo, RightTouch, SpyNIC, SST, SST Logo, SuperFlash and UNI/O are registered trademarks of Microchip Technology Incorporated in the U.S.A. and other countries.

ClockWorks, The Embedded Control Solutions Company, ETHERSYNCH, Hyper Speed Control, HyperLight Load, IntelliMOS, mTouch, Precision Edge, and QUIET-WIRE are registered trademarks of Microchip Technology Incorporated in the U.S.A.

Analog-for-the-Digital Age, Any Capacitor, AnyIn, AnyOut, BodyCom, chipKIT, chipKIT logo, CodeGuard, dsPICDEM, dsPICDEM.net, Dynamic Average Matching, DAM, ECAN, EtherGREEN, In-Circuit Serial Programming, ICSP, Inter-Chip Connectivity, JitterBlocker, KleerNet, KleerNet logo, MiWi, motorBench, MPASM, MPF, MPLAB Certified logo, MPLIB, MPLINK, MultiTRAK, NetDetach, Omniscient Code Generation, PICDEM, PICDEM.net, PICkit, PICtail, PureSilicon, RightTouch logo, REAL ICE, Ripple Blocker, Serial Quad I/O, SQI, SuperSwitcher, SuperSwitcher II, Total Endurance, TSHARC, USBCheck, VariSense, ViewSpan, WiperLock, Wireless DNA, and ZENA are trademarks of Microchip Technology Incorporated in the U.S.A. and other countries.

SQTP is a service mark of Microchip Technology Incorporated in the U.S.A.

Silicon Storage Technology is a registered trademark of Microchip Technology Inc. in other countries.

GestIC is a registered trademark of Microchip Technology Germany II GmbH & Co. KG, a subsidiary of Microchip Technology Inc., in other countries.

All other trademarks mentioned herein are property of their respective companies.

 $\textcircled{\mbox{\sc c}}$  2016, Microchip Technology Incorporated, Printed in the U.S.A., All Rights Reserved.

ISBN: 978-1-5224-1008-9

#### **Object of Declaration: Automotive Networking Development Board**

EU Declaration of Conformity

Manufacturer: Microchip Technology Inc. 2355 W. Chandler Blvd. Chandler, Arizona, 85224-6199 USA

This declaration of conformity is issued by the manufacturer.

The development/evaluation tool is designed to be used for research and development in a laboratory environment. This development/evaluation tool is not a Finished Appliance, nor is it intended for incorporation into Finished Appliances that are made commercially available as single functional units to end users under EU EMC Directive 2004/108/EC and as supported by the European Commission's Guide for the EMC Directive 2004/108/EC (8th February 2010).

This development/evaluation tool complies with EU RoHS2 Directive 2011/65/EU.

This development/evaluation tool, when incorporating wireless and radio-telecom functionality, is in compliance with the essential requirement and other relevant provisions of the R&TTE Directive 1999/5/EC and the FCC rules as stated in the declaration of conformity provided in the module datasheet and the module product page available at www.microchip.com.

For information regarding the exclusive, limited warranties applicable to Microchip products, please see Microchip's standard terms and conditions of sale, which are printed on our sales documentation and available at www.microchip.com.

Signed for and on behalf of Microchip Technology Inc. at Chandler, Arizona, USA

Carlson

Derek Carlson **VP** Development Tools

<u>12-Sep - 14</u> Date

NOTES:

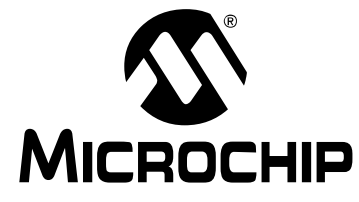

# **Table of Contents**

| Preface                                                                  | . 7 |
|--------------------------------------------------------------------------|-----|
| Chapter 1. The Automotive Networking Development Board                   |     |
| 1.1 Introduction                                                         | 11  |
| 1.2 Highlights                                                           | 11  |
| 1.3 Kit Contents                                                         | 11  |
| 1.4 Using the Automotive Networking Development Board for the First Time | 11  |
| 1.5 Automotive Networking Development Board Functionality and Features 2 | 12  |
| Chapter 2. Hardware                                                      |     |
| 2.1 Introduction                                                         | 15  |
| 2.2 Hardware Features                                                    | 15  |
| 2.2.1 Processor Support                                                  | 15  |
| 2.2.2 Switches                                                           | 15  |
| 2.2.3 Analog Input (Potentiometer)                                       | 15  |
| 2.2.4 LEDS                                                               | 15  |
| 2.2.6 Pmod Connectors                                                    | 16  |
| 2.3 Power Sources                                                        | 16  |
| 2.3.1 USB Connector                                                      | 16  |
| 2.3.2 Barrel Plug External Power Supply                                  | 16  |
| 2.3.3 Screw Terminal External Power Supply                               | 16  |
| 2.4 On-Board Jumper Configurations                                       | 17  |
|                                                                          | 17  |
| 2.4.2 UART                                                               | 17  |
| 2.4.0 OFT                                                                | 18  |
| 2.4.5 mikroBUS™ Headers                                                  | 19  |
| 2.5 Oscillator Configurations                                            | 20  |
| 2.5.1 Default Resonator (MEMS resonator)                                 | 20  |
| 2.5.2 Optional Oscillator (Various sources)                              | 20  |
| 2.6 Programming the board                                                | 20  |
| 2.6.1 ICD                                                                | 20  |
| 2.6.2 PICkit™ Programmer connector                                       | 20  |
| Chapter 3. Software                                                      |     |
| 3.1 Introduction                                                         | 21  |
| 3.2 Software Overview                                                    | 21  |

| Chapter 4. Troubleshooting Common Problems     |    |
|------------------------------------------------|----|
| 4.1 Programming Issues                         |    |
| 4.1.1 Programming of the PIM Module has Failed | 23 |
| 4.1.1.1 Cause 1                                | 23 |
| 4.1.1.2 Solution 1                             | 23 |
| 4.1.1.3 Cause 2                                | 23 |
| 4.1.1.4 Solution 2                             | 23 |
| Appendix A. Schematics                         |    |
| A.1 Introduction                               | 25 |
| A.2 Development Board Block Diagram            | 25 |
| A.3 Development Board Schematics               |    |
| Worldwide Sales and Service                    | 29 |

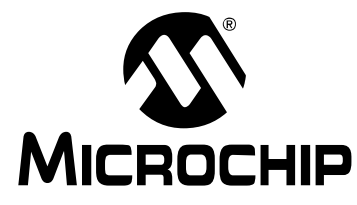

# Preface

# NOTICE TO CUSTOMERS

All documentation becomes dated, and this manual is no exception. Microchip tools and documentation are constantly evolving to meet customer needs, so some actual dialogs and/or tool descriptions may differ from those in this document. Please refer to our website (www.microchip.com) to obtain the latest documentation available.

Documents are identified with a "DS" number. This number is located on the bottom of each page, in front of the page number. The numbering convention for the DS number is "DSXXXXA", where "XXXXX" is the document number and "A" is the revision level of the document.

For the most up-to-date information on development tools, see the MPLAB<sup>®</sup> IDE online help. Select the Help menu, and then Topics to open a list of available online help files.

### INTRODUCTION

This chapter contains general information that will be useful to know before using the Automotive Networking Development Board. Items discussed in this chapter include:

- Document Layout
- Conventions Used in this Guide
- Warranty Registration
- Recommended Reading
- The Microchip Website
- Development Systems Customer Change Notification Service
- Customer Support
- Revision History

#### DOCUMENT LAYOUT

This document describes how to use the Automotive Networking Development Board as a development tool to emulate and debug firmware on a target board, as well as how to program devices. The document is organized as follows:

- Chapter 1. "The Automotive Networking Development Board"
- Chapter 2. "Hardware"
- Chapter 3. "Software"
- Chapter 4. "Troubleshooting Common Problems"
- Appendix A. "Schematics"

### **CONVENTIONS USED IN THIS GUIDE**

This manual uses the following documentation conventions:

#### **DOCUMENTATION CONVENTIONS**

| Description                                         | Represents                                                                                                   | Examples                                                    |
|-----------------------------------------------------|----------------------------------------------------------------------------------------------------|-------------------------------------------------------------|
| Arial font:                                         |                                                                                                    |                                                             |
| Italic characters                                   | Referenced books                                                                                             | MPLAB <sup>®</sup> IDE User's Guide                         |
|                                                     | Emphasized text                                                                                              | is the only compiler                                        |
| Initial caps                                        | A window                                                                                                    | the Output window                                           |
|                                                     | A dialog                                                                                                    | the Settings dialog                                         |
|                                                     | A menu selection                                                                                             | select Enable Programmer                                    |
| Quotes                                              | A field name in a window or dialog                                                                           | "Save project before build"                                 |
| Underlined, italic text with<br>right angle bracket | A menu path                                                                                                  | <u>File&gt;Save</u>                                         |
| Bold characters                                     | A dialog button                                                                                              | Click OK                                                    |
|                                                     | A tab                                                                                                    | Click the <b>Power</b> tab                                  |
| N'Rnnnn                                             | A number in verilog format,<br>where N is the total number of<br>digits, R is the radix and n is a<br>digit. | 4'b0010, 2'hF1                                              |
| Text in angle brackets < >                          | A key on the keyboard                                                                                        | Press <enter>, <f1></f1></enter>                            |
| Courier New font:                                   |                                                                                                    |                                                             |
| Plain Courier New                                   | Sample source code                                                                                           | #define START                                               |
|                                                     | Filenames                                                                                                    | autoexec.bat                                                |
|                                                     | File paths                                                                                                   | c:\mcc18\h                                                  |
|                                                     | Keywords                                                                                                    | _asm, _endasm, static                                       |
|                                                     | Command-line options                                                                                         | -Opa+, -Opa-                                                |
|                                                     | Bit values                                                                                                   | 0, 1                                                        |
|                                                     | Constants                                                                                                    | 0xFF, `A'                                                   |
| Italic Courier New                                  | A variable argument                                                                                          | <i>file</i> .o, where <i>file</i> can be any valid filename |
| Square brackets []                                  | Optional arguments                                                                                           | mcc18 [options] <i>file</i><br>[options]                    |
| Curly brackets and pipe character: {   }            | Choice of mutually exclusive arguments; an OR selection                                                      | errorlevel {0 1}                                            |
| Ellipses                                            | Replaces repeated text                                                                                       | <pre>var_name [, var_name]</pre>                            |
|                                                     | Represents code supplied by user                                                                             | <pre>void main (void) { }</pre>                             |

#### WARRANTY REGISTRATION

Please complete the enclosed Warranty Registration Card and mail it promptly. Sending in the Warranty Registration Card entitles users to receive new product updates. Interim software releases are available at the Microchip website.

#### **RECOMMENDED READING**

This user's guide describes how to use the Automotive Networking Development Board. Other useful documents are listed below. The following Microchip documents are available and recommended as supplemental reference resources.

### Release Notes for MPLAB<sup>®</sup> ICD 3 In-Circuit Debugger

For the latest information on using the Automotive Networking Development Board, read the "Readme for Automotive Networking Development Board.htm" file (an HTML file) in the Readmes subdirectory of the MPLAB IDE installation directory. The release notes (Readme) contains update information and known issues that may not be included in this user's guide.

#### THE MICROCHIP WEBSITE

Microchip provides online support via our website at www.microchip.com. This website is used as a means to make files and information easily available to customers. Accessible by using your favorite Internet browser, the website contains the following information:

- **Product Support** Data sheets and errata, application notes and sample programs, design resources, user's guides and hardware support documents, latest software releases and archived software
- General Technical Support Frequently Asked Questions (FAQs), technical support requests, online discussion groups, Microchip consultant program member listing
- Business of Microchip Product selector and ordering guides, latest Microchip press releases, listing of seminars and events, listings of Microchip sales offices, distributors and factory representatives

#### DEVELOPMENT SYSTEMS CUSTOMER CHANGE NOTIFICATION SERVICE

Microchip's customer notification service helps keep customers current on Microchip products. Subscribers will receive e-mail notification whenever there are changes, updates, revisions or errata related to a specified product family or development tool of interest.

To register, access the Microchip website at www.microchip.com, click on Customer Change Notification and follow the registration instructions.

The Development Systems product group categories are:

- Compilers The latest information on Microchip C compilers, assemblers, linkers and other language tools. These include all MPLAB C compilers; all MPLAB assemblers (including MPASM<sup>™</sup> assembler); all MPLAB linkers (including MPLINK<sup>™</sup> object linker); and all MPLAB librarians (including MPLIB<sup>™</sup> object librarian).
- Emulators The latest information on Microchip in-circuit emulators. This includes the MPLAB REAL ICE<sup>™</sup> and MPLAB ICE 2000 in-circuit emulators.
- In-Circuit Debuggers The latest information on the Microchip in-circuit debuggers. This includes MPLAB ICD 3 in-circuit debuggers and PICkit<sup>™</sup> 3 debug express.

- MPLAB<sup>®</sup> IDE The latest information on Microchip MPLAB IDE, the Windows<sup>®</sup> Integrated Development Environment for development systems tools. This list is focused on the MPLAB IDE, MPLAB IDE Project Manager, MPLAB Editor and MPLAB SIM simulator, as well as general editing and debugging features.
- Programmers The latest information on Microchip programmers. These include production programmers such as MPLAB REAL ICE in-circuit emulator, MPLAB ICD 3 in-circuit debugger and MPLAB PM3 device programmers. Also included are nonproduction development programmers such as PICSTART<sup>®</sup> Plus and PICkit 2 and 3.

### CUSTOMER SUPPORT

Users of Microchip products can receive assistance through several channels:

- Distributor or Representative
- Local Sales Office
- Field Application Engineer (FAE)
- Technical Support

Customers should contact their distributor, representative or field application engineer (FAE) for support. Local sales offices are also available to help customers. A listing of sales offices and locations is included in the back of this document.

Technical support is available through the website at:

http://www.microchip.com/support.

### **REVISION HISTORY**

#### Revision A (10/2016)

This is the initial release of this document.

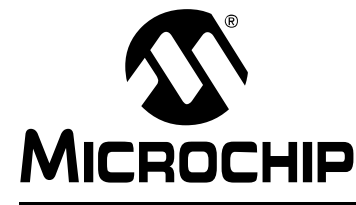

# **Chapter 1. The Automotive Networking Development Board**

### 1.1 INTRODUCTION

The CAN, LIN, CAN-FD Automotive Networking Development Board provides a low-cost modular platform for CAN, LIN, CAN-FD network development using 8-bit, 16-bit, and 32-bit Microchip microcontroller families. It features four mikroBUS<sup>™</sup> headers to accommodate a variety of plug-in Click<sup>™</sup> Board combinations for LIN, CAN, and CAN-FD development. The Automotive Networking Development Board supports CAN and CAN-FD natively. The CAN digital connection from the microcontroller connects to the TX/RX connection on the mikroBUS<sup>™</sup> header. This connection supports the CAN and CAN-FD Transceiver Click<sup>™</sup> boards without having to lose the microcontroller UART connection to the other mikroBUS<sup>™</sup> headers.

#### 1.2 HIGHLIGHTS

This chapter covers the following topics:

- Kit Contents
- Using the Automotive Networking Development Board for the First Time
- Automotive Networking Development Board Functionality and Features

#### 1.3 KIT CONTENTS

The Automotive Networking Development Board kit contains the following:

- The Automotive Networking Development Board
- Jumpers (15 jumpers pre-placed onto the board)
- The kit does NOT contain a processor PIM (Plug-in Module)
- The kit does NOT contain a power supply

# 1.4 USING THE AUTOMOTIVE NETWORKING DEVELOPMENT BOARD FOR THE FIRST TIME

The Automotive Networking Development Board kit does not contain a processor PIM. The user will need to acquire a processor PIM. Refer to www.microchip.com for supported PIMs and example projects.

To get started with the board, the user needs to:

• Verify that a PIM is correctly installed onto the board. All PIMs should be aligned so that the notched corner marking is oriented in the lower left corner

### CAUTION

The power supply provides +3.3V and +5V (regulated) to the entire board. The switch S6 will determine whether the processor PIM will receive +3.3V or +5V. Do NOT power a 3.3V PIM with 5V.

- Power the Automotive Networking Development Board. The board can be powered with a USB connection or a DC (7-30V) power supply. To enable power over the USB connector, place a jumper on pins 1 and 2 of connector J28. To enable power from a DC supply through the barrel jack connector or screw terminal, place the jumper on pins 2 and 3 of J28
- Verify that the jumper on JP2 is installed (to enable the LEDs)
- Program the PIM with the example code found on www.microchip.com

#### 1.5 AUTOMOTIVE NETWORKING DEVELOPMENT BOARD FUNCTIONALITY AND FEATURES

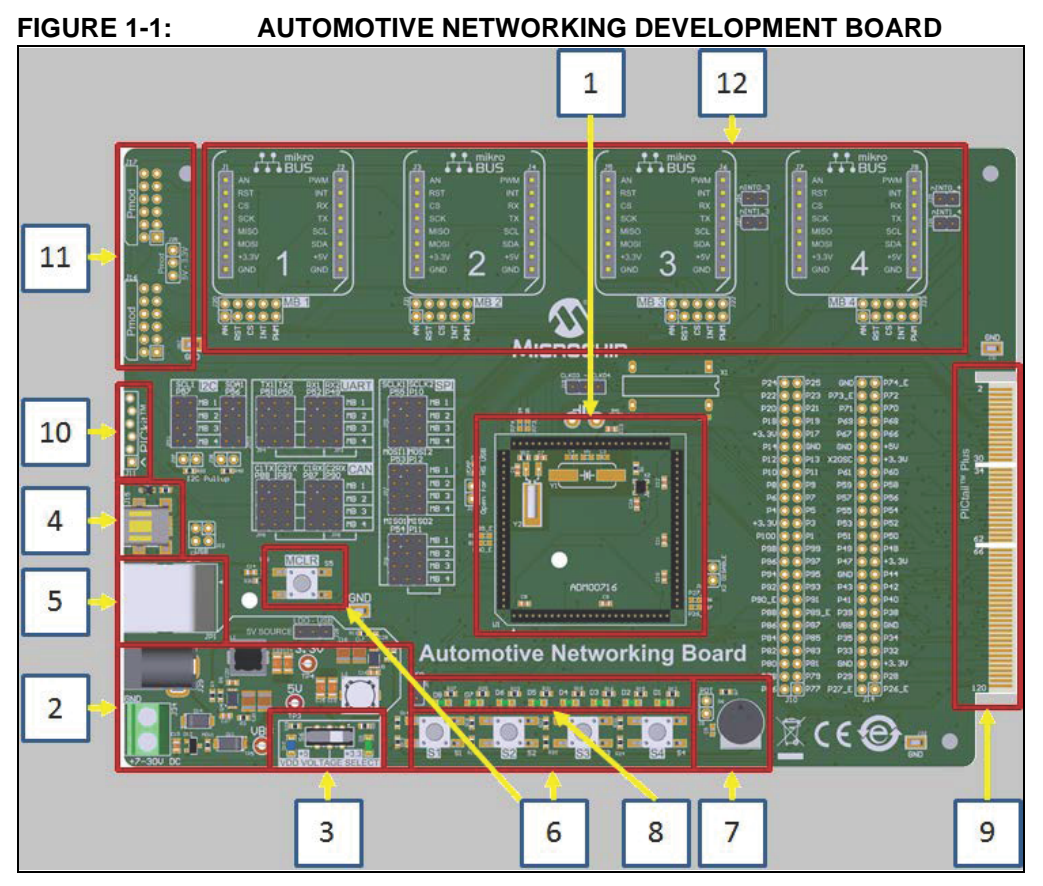

A layout of the Automotive Networking Development Board is shown in Figure 1-1. The board includes the key features mentioned below, as indicated in the diagram:

- 100-pin PIM header, compatible with the PIM versions of selected PIC<sup>®</sup> MCU and dsPIC<sup>®</sup> DSC devices
- Direct 7-30V DC power input that provides +3.3V and +5V (regulated) to the entire board
- 3. Power indicator LED will represent what voltage is applied to the processor PIM. For additional details refer to **Section 2.3 "Power Sources"**.
- 4. USB connector for connectivity with MCUs that have a USB module
- 5. Standard 6-wire In-Circuit Debugger (ICD) connector for connections to an MPLAB<sup>®</sup> ICD programmer/debugger module

- 6. Push button switches for device Reset and user-defined inputs
- 7. Potentiometer for analog input
- 8. Eight indicator LEDs
- 9. Edge connector for PICtail<sup>™</sup> Plus card compatibility
- 10. Six-pin interface for the PICkit<sup>™</sup> Programmer
- 11. Two Pmod interfaces
- 12. Four mikroBUS<sup>™</sup> headers

For additional details on these features, refer to Chapter 2. "Hardware".

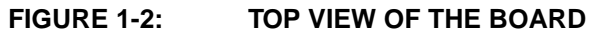

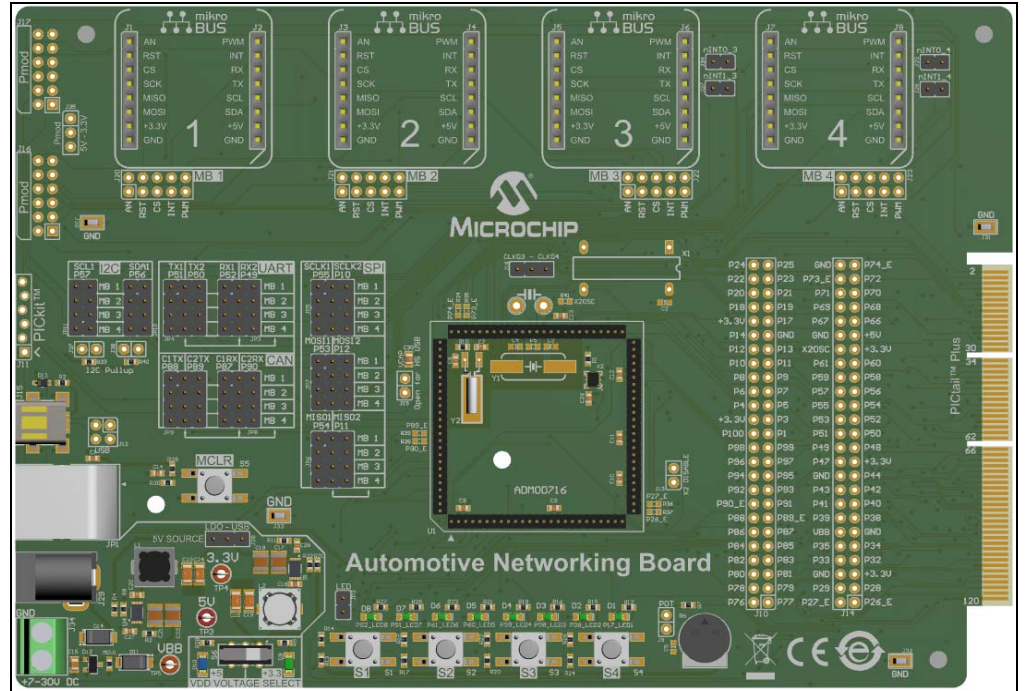

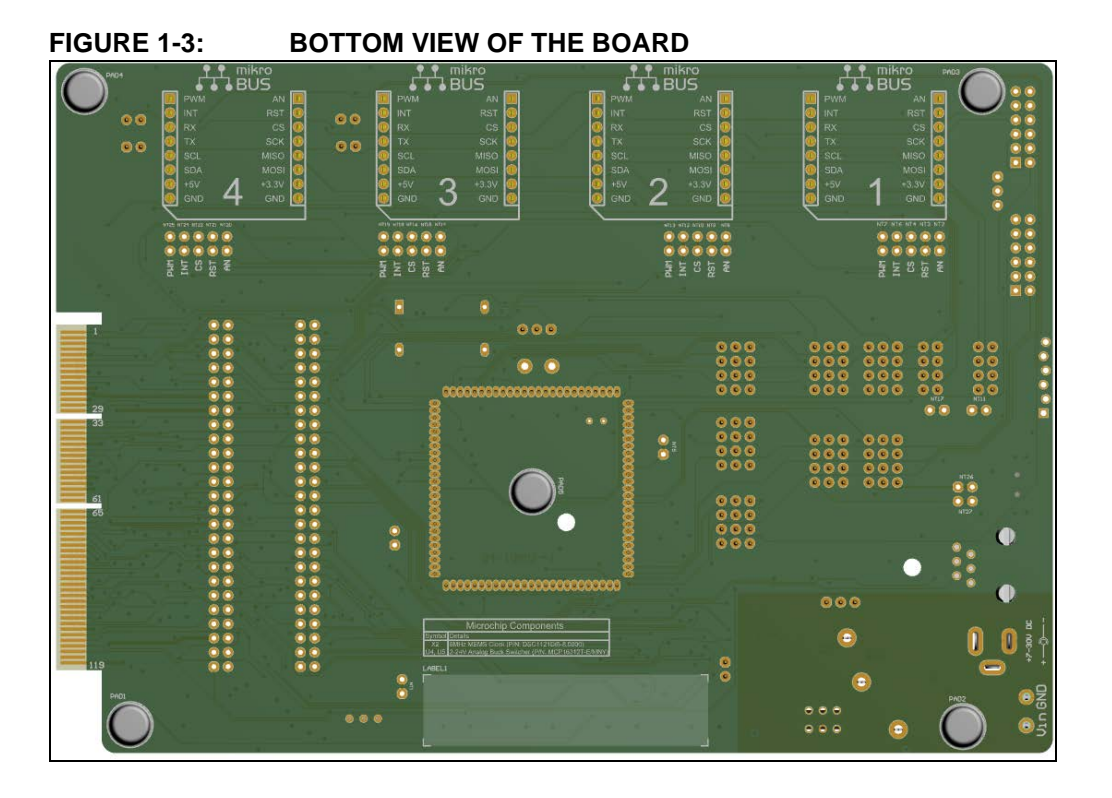

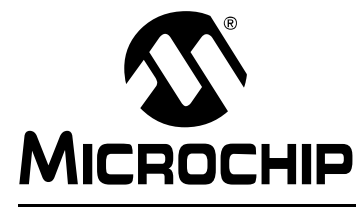

# Chapter 2. Hardware

#### 2.1 INTRODUCTION

This chapter provides a more detailed description of the hardware features of the Automotive Networking Development Board.

#### 2.2 HARDWARE FEATURES

The key features of the Automotive Networking Development Board are listed below.

#### 2.2.1 Processor Support

The Automotive Networking Development Board has been designed to accommodate detachable 100-pin processor PIM modules. This makes it possible for the Automotive Networking Development Board to support most 3.3V or 5V PIC<sup>®</sup> MCUs and dsPIC<sup>®</sup> DSCs with appropriate PIMs. The PIM is always installed with the notched corner mark on the corner of the PIM board oriented to the lower left corner.

#### 2.2.2 Switches

Five push button switches provide the following functions:

- S1: Active-low switch
- S2: Active-low switch
- S3: Active-low switch
- S4: Active-low switch
- S5: Active-low MCLR switch to hard reset the processor

When Idle, the switches are pulled high; when pressed, they are grounded.

#### 2.2.3 Analog Input (Potentiometer)

A 10 kW potentiometer is connected through a series resistor. It can be adjusted from VDD to GND to provide an analog input to one of the controller's A/D channels.

#### 2.2.4 LEDs

Eight LEDs (D1 through D8) are available. Set the pins output high to light the LEDs. These LEDs may be disabled by removing jumper JP2.

#### 2.2.5 PICtail<sup>™</sup> Plus Card Edge Modular Expansion Connectors

The Automotive Networking Development Board has been designed with the PICtail<sup>™</sup> Plus modular expansion interface, allowing the board to provide basic generic functionality and still be easily extendable to new technologies as they become available.

#### 2.2.6 Pmod Connectors

The Automotive Networking Development board has two Pmod ports to provide support to Digilent lines of small peripheral interface modules. The Pmod ports J16 and J17 have the same pinout as shown in Figure 2-1 below.

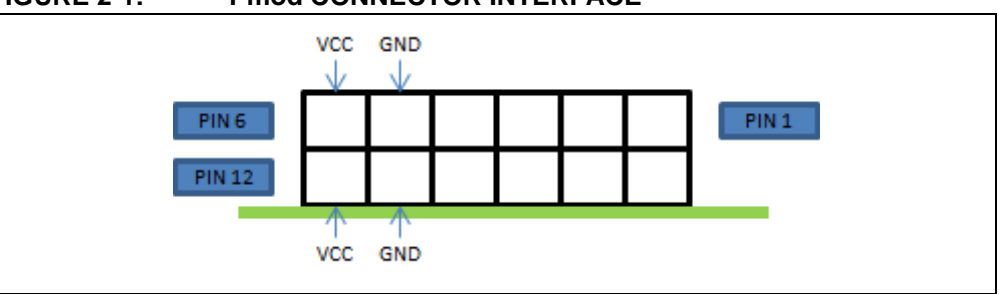

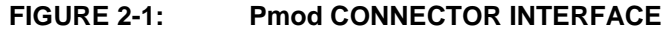

### 2.3 POWER SOURCES

#### 2.3.1 USB Connector

The USB connector (J15) will power the Automotive Networking Development Board. A jumper must be placed onto J28 (pins 1 and 2) to connect +5V from the USB connector J15. Switch S6 will need to be set to 3.3V or 5V based on the user requirement. When USB power is connected to J15, the power LED D9 or D10 will always be ON to indicate that +3.3V or +5V is available to the PIM module header on the board.

#### 2.3.2 Barrel Plug External Power Supply

The Barrel Plug connector (J29) will power the Automotive Networking Development Board. A jumper must be placed onto J28 (pins 2 and 3) to connect the output from the switching power supply circuit to 5V. When power is connected to J29 the power LED D9 or D10 will always be ON to indicate that +3.3V or +5V is available to the PIM module header on the board. To set the voltage delivered to the micro on the PIM, switch S6 will need to be set to 3.3V or 5V based on the user's requirements. The supported external power range applied to the barrel plug is 7 to 30V.

**Note:** When powering the board through the barrel plug connector(J29) the user should NOT apply power to the screw terminal (J34).

### 2.3.3 Screw Terminal External Power Supply

The screw terminal connector (J34) will power the Automotive Networking Development Board. A jumper must be placed onto J28 (pins 2 and 3) to connect the output from the switching power supply circuit to 5V. When power is connected to J34, the power LED D9 or D10 will always be ON to indicate that +3.3V or +5V is available to the PIM module header on the board. To set the voltage delivered to the microcontroller on the PIM, switch S6 will need to be set to 3.3V or 5V, based on the user's requirements. The supported external power range applied to the screw terminal is 7V to 30V.

**Note:** When powering the board through the screw terminal (J34), the user should NOT apply power to the barrel plug connector(J29).

### 2.4 ON-BOARD JUMPER CONFIGURATIONS

### 2.4.1 I<sup>2</sup>C

Most processor PIM modules bring out a  $I^2C$  connections on PIM pins 57 (SCL) and 56 (SDA).

JP11 will connect PIM pin 57 to click board headers 1, 2, 3, or 4. By default, the board also supplies a 2k pull-up resistor for the  $l^2C$  clock.

JP10 will connect PIM pin 56 to click board headers 1, 2, 3, or 4. By default, the board also supplies a 2k pull-up resistor for the  $I^2C$  data.

#### FIGURE 2-2: I<sup>2</sup>C JUMPER BLOCK

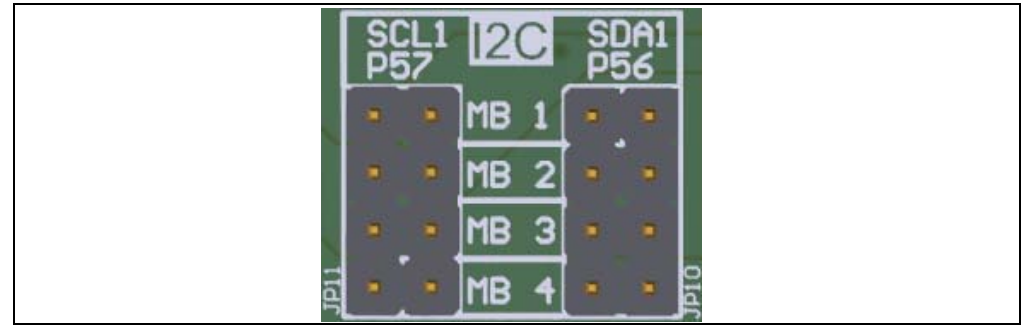

#### 2.4.2 UART

Most processor PIM modules bring out a UART connection on PIM pins P51 (TX) and P52 (RX). PIM modules that have a second UART bring that connection out on P50 (TX) and P49 (RX).

JP4 will connect PIM pin 51 or PIM pin 50 to click board headers 1, 2, 3, or 4. JP3 will connect PIM pin 52 or PIM pin 49 to click board headers 1, 2, 3, or 4.

FIGURE 2-3: UART JUMPER BLOCK

![](_page_16_Figure_12.jpeg)

#### 2.4.3 SPI

Most processor PIM modules bring out a SPI connection on PIM pins 55 (SCLK), 53 (MOSI), and 54 (MISO). PIM modules that have a second SPI bring that connection out on PIM pins 10 (SCLK), 12 (MOSI), and 11 (MISO).

JP5 will connect PIM pin 55 or PIM pin 10 to click board headers 1, 2, 3, or 4.

JP7 will connect PIM pin 53 or PIM pin 12 to click board headers 1, 2, 3, or 4.

JP6 will connect PIM pin 54 or PIM pin 11 to click board headers 1, 2, 3, or 4.

FIGURE 2-4: SPI JUMPER BLOCK

![](_page_17_Figure_7.jpeg)

#### 2.4.4 CAN

Most processor PIM modules bring out a CAN connection on PIM pins 88 (TX), 87 (RX). PIM modules that have a second CAN bring that connection out on PIM pins 89 (TX), 90 (RX).

JP9 will connect PIM pin 88 or PIM pin 89 to click board headers 1, 2, 3, or 4.

JP8 will connect PIM pin 87 or PIM pin 90 to click board headers 1, 2, 3, or 4.

#### FIGURE 2-5: CAN JUMPER BLOCK

![](_page_17_Figure_13.jpeg)

#### 2.4.5 mikroBUS<sup>™</sup> Headers

There are four mikroBUS<sup>™</sup> headers on the Automotive Networking Development Board and all of them share the SPI, CAN, I<sup>2</sup>C and UART connections that can be enabled or disabled in the respective jumper blocks. These connections can be configured into the SPI, CAN, I<sup>2</sup>C and UART jumper blocks.

The rest of the connections on a mikroBUS<sup>™</sup> header are not shared. The AN, RST, CS, INT and Pulse-Width Modulator (PWM) connections back to the microcontroller would be unique for each header.

Each header has a breakout jumper connection (J20 for mikroBUS<sup>™</sup> header 1). If the user needs to change one of the connections from the microcontroller to the mikroBUS<sup>™</sup> header, cut the trace on the back of the board at the breakout connector location. For example, if the user wants to change the AN connection on the mikroBUS<sup>™</sup> header 1, cut the AN trace on the back of J20, then wire in another connection from J10/J14.

![](_page_18_Figure_5.jpeg)

![](_page_18_Picture_6.jpeg)

#### FIGURE 2-7: BOTTOM OF CLICK

![](_page_18_Figure_8.jpeg)

### 2.5 OSCILLATOR CONFIGURATIONS

#### 2.5.1 Default Resonator (MEMS resonator)

The Automotive Networking Development Board uses the DSC1121 which is a Microchip MEMS oscillator as the default clock source into the microcontroller on the PIM header. The DSC1101 on this board has been programmed to generate an output frequency of 8 MHz and is offered in a small 2.5x2.0 mm package.

The DSC1121 is part of a family of high-performance oscillators that utilize a proven silicon MEMS technology that provides excellent jitter performance and stability over a wide range of supply voltages.

MEMS technology eliminates the need for crystals and significantly enhances the product reliability and performance over the wide temperature range. MEMS oscillators have a flat temperature coefficient over the entire range from -55°C to +125°C, as opposed to crystals whose temperature coefficient and stability increases significantly when the temperature rises.

MEMS resonators are very small and are encapsulated which makes them extremely robust against shocks and vibrations. MEMS oscillators are configurable and one-time programmable devices over a wide frequency range of operation. The DSC1121 has an enable pin (pin 1) connected to J13. When a jumper is placed onto J13 this will disable the oscillator output.

#### 2.5.2 Optional Oscillator (Various sources)

To make use of the other oscillator options on the Automotive Networking Development Board, the user will need to disable the DSC1121 Microchip MEMS oscillator by placing a jumper onto J13. The Automotive Networking Development Board provides footprints for the user to populate one of the following primary oscillator source options for the processor PIM: surface mount crystal, through-hole mounted crystal, or a through-hole mounted 4-pin TTL oscillator. The user should only populate one oscillator footprint as the primary source for the processor PIM.

### 2.6 PROGRAMMING THE BOARD

#### 2.6.1 ICD

An MPLAB<sup>®</sup> programmer or debugger can be connected through the modular connector (JP1) for low-cost debugging.

#### 2.6.2 PICkit<sup>™</sup> Programmer connector

Connector J11 provides the footprint for a 6-pin PICkit<sup>™</sup> programmer interface.

![](_page_20_Picture_0.jpeg)

# **Chapter 3. Software**

#### 3.1 INTRODUCTION

The Automotive Networking Development Board can be used with MPLAB<sup>®</sup> X Integrated Development Environment (IDE), available free on Microchip's website, www.microchip.com. This software is used for programming and debugging a PIM on the Automotive Networking Development Board.

Note: This kit does NOT contain a processor PIM (Plug-in Module).

### 3.2 SOFTWARE OVERVIEW

The Automotive Networking Development Board supports the use of a low-voltage in-circuit debugger, as well as a low-voltage programmer for all supported devices through MPLAB<sup>®</sup> X. In-circuit debugging allows the user to run, examine and modify programs for the supported device embedded in the board's hardware. This facilitates the debugging of firmware and hardware concurrently. Use the Automotive Networking Development Board with MPLAB X IDE to run, stop and single-step through programs – breakpoints can be set and the processor can be reset. When the processor stops, the contents of the register are available for examination and modification.

NOTES:

![](_page_22_Picture_0.jpeg)

# **Chapter 4. Troubleshooting Common Problems**

### 4.1 PROGRAMMING ISSUES

#### 4.1.1 Programming of the PIM Module has Failed

4.1.1.1 CAUSE 1

The orientation of the PIM on the Automotive Networking Development Board is incorrect.

4.1.1.2 SOLUTION 1

Adjust the orientation of the PIM on the Automotive Networking Development Board. For additional details on these features, refer to **Section 2.2.1** "**Processor Support**".

4.1.1.3 CAUSE 2

The voltage supplied to the microcontroller on the PIM is incorrect.

#### 4.1.1.4 SOLUTION 2

Confirm the jumper on J28 is populated correctly and adjust switch S6 to correctly meet the user's requirements of voltage level supplied to the micro on the PIM board (3.3V or 5V).

For additional details on these features, refer to **Section 1.4** "Using the Automotive **Networking Development Board for the First Time**".

NOTES:

![](_page_24_Picture_0.jpeg)

# **Appendix A. Schematics**

#### A.1 INTRODUCTION

This section provides detailed technical information on the Automotive Networking Development Board.

### A.2 DEVELOPMENT BOARD BLOCK DIAGRAM

![](_page_24_Figure_6.jpeg)

### A.3 DEVELOPMENT BOARD SCHEMATICS

![](_page_25_Figure_2.jpeg)

# **Schematics**

![](_page_26_Figure_1.jpeg)

# Automotive Networking Development Board User's Guide

![](_page_27_Figure_1.jpeg)

![](_page_27_Figure_2.jpeg)

![](_page_28_Picture_0.jpeg)

# **Worldwide Sales and Service**

#### AMERICAS

Corporate Office 2355 West Chandler Blvd. Chandler, AZ 85224-6199 Tel: 480-792-7200 Fax: 480-792-7277 Technical Support: http://www.microchip.com/ support

Web Address: www.microchip.com

Atlanta Duluth, GA Tel: 678-957-9614 Fax: 678-957-1455

Austin, TX Tel: 512-257-3370

Boston Westborough, MA Tel: 774-760-0087 Fax: 774-760-0088

**Chicago** Itasca, IL Tel: 630-285-0071 Fax: 630-285-0075

**Cleveland** Independence, OH Tel: 216-447-0464 Fax: 216-447-0643

**Dallas** Addison, TX Tel: 972-818-7423 Fax: 972-818-2924

**Detroit** Novi, MI Tel: 248-848-4000

Houston, TX Tel: 281-894-5983

Indianapolis Noblesville, IN Tel: 317-773-8323 Fax: 317-773-5453

Los Angeles Mission Viejo, CA Tel: 949-462-9523 Fax: 949-462-9608

New York, NY Tel: 631-435-6000

San Jose, CA Tel: 408-735-9110

**Canada - Toronto** Tel: 905-695-1980 Fax: 905-695-2078

#### ASIA/PACIFIC

Asia Pacific Office Suites 3707-14, 37th Floor Tower 6, The Gateway

Harbour City, Kowloon Hong Kong Tel: 852-2943-5100 Fax: 852-2401-3431

Australia - Sydney Tel: 61-2-9868-6733 Fax: 61-2-9868-6755

**China - Beijing** Tel: 86-10-8569-7000 Fax: 86-10-8528-2104

**China - Chengdu** Tel: 86-28-8665-5511 Fax: 86-28-8665-7889

China - Chongqing Tel: 86-23-8980-9588 Fax: 86-23-8980-9500

China - Dongguan Tel: 86-769-8702-9880

China - Guangzhou Tel: 86-20-8755-8029

**China - Hangzhou** Tel: 86-571-8792-8115 Fax: 86-571-8792-8116

China - Hong Kong SAR Tel: 852-2943-5100

**China - Nanjing** Tel: 86-25-8473-2460 Fax: 86-25-8473-2470

Fax: 852-2401-3431

**China - Qingdao** Tel: 86-532-8502-7355 Fax: 86-532-8502-7205

**China - Shanghai** Tel: 86-21-5407-5533 Fax: 86-21-5407-5066

China - Shenyang Tel: 86-24-2334-2829 Fax: 86-24-2334-2393

**China - Shenzhen** Tel: 86-755-8864-2200 Fax: 86-755-8203-1760

**China - Wuhan** Tel: 86-27-5980-5300 Fax: 86-27-5980-5118

**China - Xian** Tel: 86-29-8833-7252 Fax: 86-29-8833-7256

#### ASIA/PACIFIC

**China - Xiamen** Tel: 86-592-2388138 Fax: 86-592-2388130

**China - Zhuhai** Tel: 86-756-3210040 Fax: 86-756-3210049

India - Bangalore Tel: 91-80-3090-4444 Fax: 91-80-3090-4123

India - New Delhi Tel: 91-11-4160-8631 Fax: 91-11-4160-8632

India - Pune Tel: 91-20-3019-1500

**Japan - Osaka** Tel: 81-6-6152-7160 Fax: 81-6-6152-9310

**Japan - Tokyo** Tel: 81-3-6880- 3770 Fax: 81-3-6880-3771

**Korea - Daegu** Tel: 82-53-744-4301 Fax: 82-53-744-4302

Korea - Seoul Tel: 82-2-554-7200 Fax: 82-2-558-5932 or 82-2-558-5934

Malaysia - Kuala Lumpur Tel: 60-3-6201-9857 Fax: 60-3-6201-9859

Malaysia - Penang Tel: 60-4-227-8870 Fax: 60-4-227-4068

Philippines - Manila Tel: 63-2-634-9065 Fax: 63-2-634-9069

**Singapore** Tel: 65-6334-8870 Fax: 65-6334-8850

**Taiwan - Hsin Chu** Tel: 886-3-5778-366 Fax: 886-3-5770-955

**Taiwan - Kaohsiung** Tel: 886-7-213-7828

Taiwan - Taipei Tel: 886-2-2508-8600

Fax: 886-2-2508-0102 Thailand - Bangkok Tel: 66-2-694-1351

Fax: 66-2-694-1350

#### EUROPE

Austria - Wels Tel: 43-7242-2244-39 Fax: 43-7242-2244-393

**Denmark - Copenhagen** Tel: 45-4450-2828 Fax: 45-4485-2829

France - Paris Tel: 33-1-69-53-63-20 Fax: 33-1-69-30-90-79

Germany - Dusseldorf Tel: 49-2129-3766400

Germany - Karlsruhe Tel: 49-721-625370

**Germany - Munich** Tel: 49-89-627-144-0 Fax: 49-89-627-144-44

Italy - Milan Tel: 39-0331-742611 Fax: 39-0331-466781

Italy - Venice Tel: 39-049-7625286

**Netherlands - Drunen** Tel: 31-416-690399 Fax: 31-416-690340

Poland - Warsaw Tel: 48-22-3325737

**Spain - Madrid** Tel: 34-91-708-08-90 Fax: 34-91-708-08-91

Sweden - Stockholm Tel: 46-8-5090-4654

**UK - Wokingham** Tel: 44-118-921-5800 Fax: 44-118-921-5820

06/23/16